# 書き込みを用いた紙媒体データ活用システム 山路 大樹<sup>\*1</sup> 田中 二郎<sup>\*2</sup>

Data on general paper media utilization system using written cues

Daiki Yamaji<sup>\*1</sup> and Jiro Tanaka<sup>\*2</sup>

Abstract – This paper proposes a system for users of general paper media using recognition of written cues and performing digital processing. Users are able to use this system by a smartphone and on paper-media to save a favorite paragraph or image on the paper, illustrate data associations, give the order to the datas, register the datas to favorites, and search for English translations, all the while being able to use the paper-media in a natural way. Moreover, users are able to browse these datas from both the paper-media and smartphone. Experiments to evaluate the performance of this system shows the high recognition accuracy, and high discrimination accuracy depending on written cues.

Keywords : handwriting, digital and analog, NUI, image processing, image recognition, data management, smartphone

## 1. はじめに

近年に見られるデジタル技術の進歩により我々は 様々な恩恵を享受している.例えば,ネットワークを 介し場所,時間を選ばず検索したり,データにアクセ スできる,パソコンやスマートフォンなどの機器に情 報をまとめて保存できる,情報が劣化しない,編集し やすい,プリントアウトすることで配布しやすい,携 帯性に優れるなど多岐にわたる.そしてスマートフォ ンが一般的に普及したことにより,デジタル技術はよ り多くの人にとって日常的に欠かせないものになりつ つある.

一方で,アナログの良さを再確認する場面が多いこ ともまた事実である.例えば,Web上にアップロード されたpdfなどに目を通す際に,プリントアウトして 閲覧することが多い.これは,紙媒体の方が閲覧しや すかったり,把持できたり,書き込みがしやすかった するからであり,読む」という行為においてより直感 的な操作が可能だからである.

本研究は,こうしたデジタルとアナログのそれぞれ の良さを考慮し,新聞,書籍,論文などの一般的な紙 媒体に対して書き込みを行うというアナログな行為に よって,紙媒体データの保存,英単語の和訳,データ 同士の関連づけ,順序づけ,お気に入りへの登録など といったデジタル処理をシームレスにするシステムを 開発した.

## \*1: 筑波大学大学院 システム情報工学研究科

- \*2: 筑波大学大学院 システム情報系
- \*1: Graduate School of Systems and Information Engineering, University of Tsukuba.
- \*2: Faculty of Engineering, Information and Systems, University of Tsukuba.

# 2. 書き込みを用いた紙媒体データ活用システム

## 2.1 概要

本研究では,紙媒体に対し書き込みをし,書き込み に応じたデジタル処理が施されることで,ユーザがよ り紙媒体を活用できるようになるためのシステムを開 発した.本システムには2つのモードがある.

- 書き込み認識モード
- データ閲覧モード

の2つである.書き込み認識モードでは,ユーザの紙 媒体に対する書き込みが認識され,書き込みに応じた デジタル処理が施される.データ閲覧モードでは,書 き込み認識モードによって得られたデータを,書き込 みを行った紙媒体がなくともスマートフォン上で閲覧 できたり,編集できたりする.本システムを起動する と,利用したいモードを選択することができる.

2.2 書き込み認識モード

本モードでは,スマートフォンと書き込むためのペ ンを用いて利用する.ユーザは紙媒体に書き込みをし ながら,あるいは書き込みをした後に,紙媒体の上に スマートフォンをかざす.本システムにおいて,書き 込みによって施されるデジタル処理は,基本的な機能 である「紙媒体データの保存,英単語の和訳」と,応 用的な機能である「データ同士の関連づけ,順序づけ, お気に入りへの登録」が挙げられる.

2.2.1 保存,和訳

ユーザが紙媒体を閲覧している際に,気になるパラ グラフがあり保存したいとする.そこで,ペンによっ て該当部分を"「","」"で囲みスマートフォン上で タッチすることで,囲まれた部分は自動的にスマート フォンに画像として保存される.また,該当部分を再

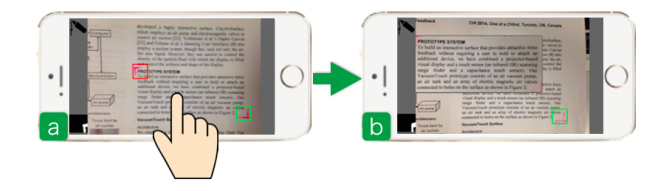

- 図 1 (a)保存したい領域を"「","」"で囲み スマートフォン上でタッチすることで、(b) 画像として保存する.
- Fig. 1 (a)By drawing "「", "」" and touching the region the user would like to save, (b)the region will be saved as digital data.

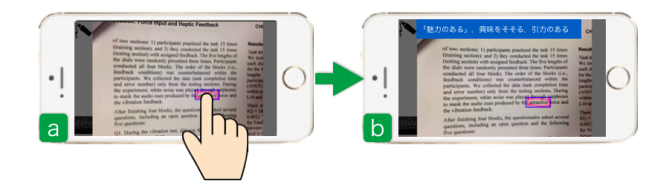

- 図 2 (a) 英単語を""で囲み,スマートフォン 上でタッチすることで,(b) 左上に和訳を 表示し単語データを保存する.
  - Fig. 2 (a)By drawing "" and touching the word, (b)display the translated (Japanese) meaning on the upper left side of the display

度スマートフォン上でタッチすることによって,デー タを表示させることもできる(図1).

英文を読んでいたとし,和訳の分からない単語があっ たとする.そこで,ペンによって該当単語を""で 囲みスマートフォン上でタッチすることによって,囲 まれた単語の和訳がスマートフォンの画面左上に表示 され,囲まれた英単語と和訳のペアが自動的にスマー トフォンに保存される.また,該当部分を再度スマー トフォン上でタッチすることによって,和訳を表示さ せることもできる(図 2).

2.2.2 関連づけ,順序づけ,お気に入りへの登録 ユーザが紙媒体を閲覧している際に,気になる図と それに対する記述を含んだパラグラフが存在し,それ らをペアで保存したいとする.そこで,まずペンによっ て該当部分をそれぞれ"「","」"で囲む(今回なら ば図とそれに対する記述部分)(図 3(a)).その後その 付近に共通する文字をそれぞれ書き,スマートフォン 上でタッチする.すると,それらは関連データとして 自動的に携帯端末にペアで画像として保存される.ま た,これらの領域をスマートフォン上でタッチするこ とによって,スマートフォン上にデータを表示させる ことができ,図をスマートフォン上で見ながらその記 述を紙媒体で閲覧するといったことが可能である(図 3(b),(c)).

共通する文字を書くことでデータの関連づけができ

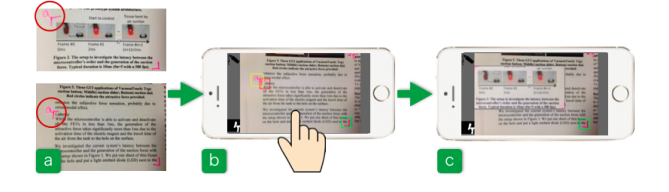

- 図 3 (a)"「"の左上にそれぞれ"a"という文 字を書き保存,(b)その付近にある"「", "」"で囲まれた領域をタッチすることで, (c)"a"という文字が書き込まれたほかの領 域が関連データとして表示される
- Fig. 3 (a)By writing "a" on the upper-left side of the "<sup>r</sup>" and (b) touching one of the region (the lower figure of (a) in this case, (c)the other region associated with the region will be displayed.

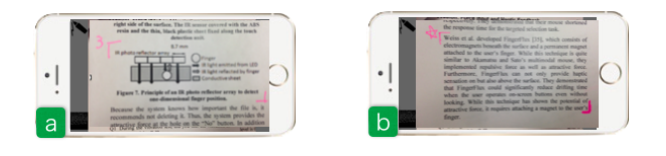

図 4 (a) 数字の書き込みと,(b)「星型」の書き 込みの例

Fig. 4 An example of written (a) "number 3", and (b) "star"

るが,本システムでは,デフォルトで認識する文字が 存在する.それは数字の「"0"~"9"」と「星型」で ある(図4)「"0"~"9"」を書きスマートフォン上で タッチすることで,その付近の"「","」"で囲まれた 領域は「"0"~"9"」という順序のメタデータととも にスマートフォンに保存される.また「星型」を書き スマートフォン上でタッチすることで,その付近の" 「","」"で囲まれた領域は自動的に「お気に入り」と してスマートフォンに保存される.これらの機能を用 いることで,紙媒体を閲覧している際に,これまでは デジタル上で行われてきた「データのソート」や「お 気に入り」への登録がアナログ的に直感的に行うこと ができる上,紙媒体を閲覧するだけでも,どの箇所に 注目しているかが一目瞭然である.

2.3 データ閲覧モード

それぞれの書き込みによって生成されたデータは, スマートフォン上で閲覧することが可能である.デー タ閲覧モードは「WORD」と「IMAGE」の2つのカ テゴリに分かれており「WORD」カテゴリでは,和訳 が分からないとして""で囲った英単語の一覧が表 示される.また,紙媒体上で閲覧している際に和訳を 表示した回数が自動的にスタックされ「Order」を選 択すると表示回数によってソートされた一覧を表示す ることもできる(図5).これにより,何度も和訳を表 示してしまうようななかなか覚えられない英単語を, 紙媒体上で英文を閲覧しつつ自動的にスマートフォン

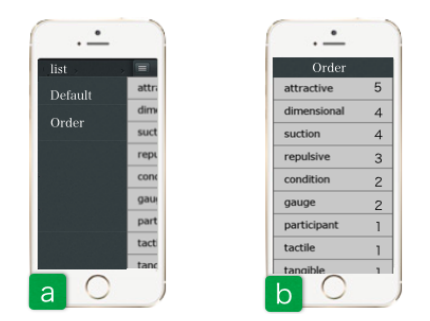

- 図 5 (a)「WORD」カテゴリにおける表示方法 のリスト(選択肢),(b)「Order」を選択す ると表示回数により降順になる.
  - Fig. 5 (a)A list of "WORD" category, (b)in case of choosing "Order", the list will be descending order by views

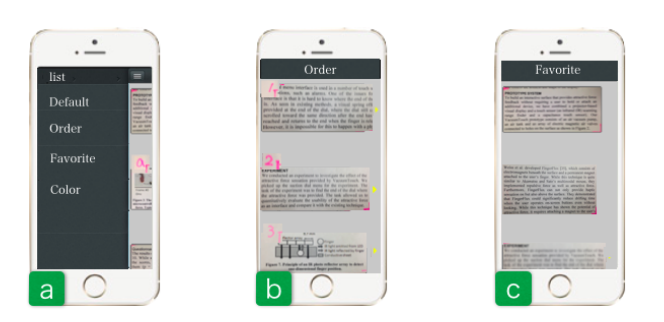

- 図 6 (a)「IMAGE」カテゴリにおける表示方法 リスト (選択肢), (b)「Order」を選択する と書き込まれた"数字"による昇順になり, (c)「Favorite」を選択すると「星型」が書 き込まれた画像 (領域)の一覧を表示.
  - Fig. 6 (a)A list of "IMAGE" category, (b)in case of choosing "Order", the list will be ascending order by "written number", (c)in case of choosing "Favorite", the list will display images with "star"

上にデータとして保管することができる.

「IMAGE」カテゴリでは,保存されたパラグラフ や図などの一覧が表示される.デフォルトでは,保存 された順に表示され,共通する文字によって関連づけ られた複数のデータは,共通して書いた文字とともに セットで表示される「Order」を選択すると「0~9」 の文字によって昇順にソートされたデータの一覧が表 示される(図6(b)).「Favorite」を選択すると「星型」 の文字によってお気に入りに登録されたデータの一覧 が表示される(図7(c)).「Color」を選択するとペンの 色によって分類されたデータの一覧が表示される.

以上のように,データ閲覧モードでは,書き込みの 種類や書き込まれた文字,用いたペンの色によって様々 な方法でデータを閲覧することができる.

また,データはスマートフォン上に保存されるため, 書き込みがなされた紙媒体がなくとも,外出時などに データを閲覧することができる. 3. 本システムを実現するための3つの実装

本システムにおける実装は,大きく分けて「書き込 みの認識」,英単語の抽出と和訳」,データ管理」の 3つに分けられる.

3.1 書き込みの認識

書き込みの認識のためには,まず書き込みを抽出す る必要がある.本システムにおいて画像処理のために, スマートフォンのカメラ画像を用いた.本システムで は,書き込みを抽出するために,特定の色を抽出する (デフォルトではカラーコード:#FF208B)処理を施す. その際ロバスト性の向上のために RGB 空間を HSV 空間変換している.そして抽出する色とその他部分に よる2値化処理を施すことによって書き込み部分を抽 出する.また,本システムにおいて用いられるペンは, マーカーペンのような太さが1mm 以上で,色のつい たペンを用いられることを前提としているが,用いる ペンを変更したい場合には,スマートフォン上でその ペンによって書き込まれた部分をタッチすることで, そのペンによる書き込みを認識できるようになる.

その後2値画像によるテンプレートマッチングによ り書き込みの認識を行う.予め認識させたい書き込み の2値画像を用意しテンプレート画像とすることで, その書き込みを認識させることができる.

3.2 英単語の抽出と和訳

英単語の和訳を表示させるためには,まず英単語を 抽出する必要がある.本システムでは,OCR により 英単語を抽出している.その際,英単語を含んだ画像 を大きくする,コントラストを強くする,輪郭をはっ きりさせるなどの画像処理を施すことで,認識精度を 向上させるための工夫を施している.

その後,無償の英和辞書 Web サービスであるデ辞 蔵を用いて,ネットワーク経由で和訳を取得している.

3.3 データ管理

保存される画像や英単語などのデータは,セットで 保存される関連データやお気に入りの有無,順序づけ など,多くのメタデータを有する.本システムでは,そ れらのメタデータは xml ファイルとして保存し, xml ファイルを随時参照することによって,データ閲覧モー ドに見られるようなデータ管理を行っている.

4. 書き込みの認識率による性能評価

4.1 実験概要

本システムを性能評価するために,本システムがデ フォルトで認識する書き込みの認識率を測定した.

4.2 実験結果

実験結果は表1のようになった.

ちなみに実験で用いた赤,青,黄のペンのカラーコー ドは,#FF208B,#0664BB,#BBFF4Dである. 表1 書き込みの種類とペン色による認識率(%)

Table 1 Recognition rates depending on<br/>kinds of written cue and color of pen.

| 書き込みの種類           | 赤の認識率 | 青の認識率 | 黄の認識率 |
|-------------------|-------|-------|-------|
| " <b>Г</b> ", "」" | 100   | 100   | 28    |
| ""                | 100   | 100   | 33    |
| "0"               | 100   | 100   | 33    |
| "1"               | 67    | 53    | 17    |
| "2"               | 83    | 67    | 17    |
| "3"               | 67    | 67    | 17    |
| "4"               | 100   | 83    | 28    |
| "5"               | 100   | 83    | 33    |
| "6"               | 83    | 83    | 17    |
| "7"               | 53    | 53    | 17    |
| "8"               | 83    | 53    | 17    |
| "9"               | 67    | 67    | 28    |
| "★"               | 83    | 83    | 0     |

4.3 考察

表1全体にいえることは,赤色のペンや青色のペン を用いた場合の認識率はいずれの書き込みの種類に対 しても一定の結果を示しているが,黄色のペンを用い た場合の認識率はいずれも低い認識率となっている. これは,今回実験で書き込みを行う紙媒体として用い た論文の背景色と黄色が近かったことに起因すると考 えられる.赤色や青色のペンを用いた場合に限れば, 書き込み"「","」"と""の認識率は高いことが わかる.しかしながら,"0"~"9"の数字の書き込み に関して,数字によって認識率があまり高くないもの もある.これは例えば,"1"と"7"のように,似た文 字である場合は識別が容易でないためであると考えら れる.

### 5. 関連研究

5.1 紙媒体とデジタルデータの連携

紙媒体とデジタルデータの連携という点に着目した 研究は多く存在する. Koike ら<sup>[1]</sup> や, Do-Lenh ら<sup>[2]</sup> は, 机上にマーカーが貼付された書籍などの紙媒体を 置くことで, デジタル情報と実世界の連携を可能にす るシステムを開発した.しかしながら事前に紙媒体な どにマーカーを貼付する必要があること,対応するデ ジタルデータを準備する必要がある一方で,本研究で はそのような準備は必要ない.

5.2 書き込みの検出

Nakai ら<sup>[3]</sup>は,紙媒体の中での書き込み局所的位置 を検出することで,抽出する方法を提案した.Iwata ら<sup>[4]</sup>は,ペン先に小型カメラを取り付けることによっ て,リアルタイムに書き込みの局所的位置を検出する ことを可能にした.しかしながら,これらは紙媒体と 同じ内容の電子データが必要である上,書き込みの認 識の処理が膨大である.本研究におけるシステムは, 書き込みを行う紙媒体と同じ内容の電子データを必要 としない.また,実際に書き込まれている細かい文字 を検出するわけではないという点や,スペックのあま り高くないスマートフォンにおいて書き込み検出を行 うという点で,Stevensら<sup>[5]</sup>のように色情報を用いた 書き込み検出を行うことで,高精度に書き込みを抽出 することができる.また検出する色はユーザによって 任意に設定できるという点で,より柔軟性のあるシス テムである.

#### 6. まとめ

本研究では,紙媒体に対し書き込みをし,書き込み に応じたデジタル処理が施されることで,ユーザがよ り紙媒体を活用できるようになるためのシステムを開 発した.普段我々は,紙媒体を利用する際に書き込み をしながら閲覧する場合が多い.その延長線上で本シ ステムを利用することで,保存したくなったら,"「", "」"で囲む,和訳が知りたければ""で囲む,デー タに順序をつけたければ数字を書き込む,お気に入り に登録したければ,「星型」を書き込むなど,デジタ ルデータを扱う感覚で,従来のような紙媒体の使い方 ができ,これまでよりも紙媒体をより有用に使うこと が可能となる.かつては,紙媒体とデジタルデータは 分離しているものとみなされていたが,本システムに よってそれらがシームレスになる感覚を味わうことが できるであろう.

#### 参考文献

- [1] Koike, H., Sato, Y. and Kobayashi,Y.: Integrating Paper and Digital Information on Enhanced-Desk: A Method for Realtime Finger Tracking on an Augmented Desk System; In ACM Transactions on Computer-Human Interaction, Vol.8, No.4, December2001, pp.307-322 (2001).
- [2] Do-Lenh, S., Kaplan, F., et al.: MultiFinger Interactions with Papers on Augmented Tabletops; In Proceedings of TEI'09, pp.267-274 (2009).
- [3] Nakai, T., Kise, K. and Iwamura, M.: A method of annotation extraction from paper documents using alignment based on local arrangements of feature points; In Document Analysis and Recognition ICDAR2007. Ninth International Conference on, Vol.1, pp.23-27 (2007).
- [4] Iwata, K., Kise, K., et al.: Tracking and retrieval of pen tip positions for an intelligent camera pen; In Proceedings of ICFR2010, pp.277-282 (2010).
- [5] Stevens, J., Gee, A. and Dance, C.: Automatic Proceessing of Document Annotations; In Proceedings of BMVC'98, Vol.2, pp.438-448 (1998).
- [6] Sangsubhan, P.: Idea generation support system utilizing digital pen and paper; Master Thesis, University of Tsukuba, (2013).
- [7] Zheng, Y., Li, H. and Doermann, D.: The Segmentation and Identification of Hand writing in Noisy Document Images; In Lecture Notes in Computer Science (5th International Workshop DAS2002), Vol.2433, pp.95-105 (2002).